S M simple web

www.simplewebcr.com info@simplewebcr.com Tel: (+506) 8882-4330 Tel: (+506) 8990-3553

## Manual de configuración de correo en ThunderBird

En la parte superior, al lado derecho, encontrará el icono de opciones, hacer clic sobre él, luego opciones y después en Configuración de las cuentas.

| ALC: NOT OTHER | ctar WChaller ADirectores   % Douals * . 9, Microlatio | Jame, (Dist- | P                                                                                                    |
|----------------|--------------------------------------------------------|--------------|----------------------------------------------------------------------------------------------------|
|                | Thunderbird                                            |              | Manue reveage   Adjustus  Adjustus Adjustus  Adjustus  Adjustus  Adjustus  Adjustus  Adjustus  Adjustus  Adjustus  Adjustus  Adjustus  Adjustus  Adjustus  Adjustus  A |
|                | Cuentas                                                |              | hour Opckree.                                                                                                    |
|                | 🚌 Crear una cuenta nueva                               |              | Current de tarrancentais de parses<br>Carpotal<br>Veries 3ª V<br>Barra de farmate regains<br>Veries 3ª V<br>Ouron de estado<br>Selo Disponiçãos de la barra de herronierdas                                                                                                    |
|                |                                                        |              | Deposiesier +                                                                                                    |
|                |                                                        |              |                                                                                                    |
|                |                                                        |              |                                                                                                    |
|                |                                                        |              |                                                                                                    |
|                |                                                        |              |                                                                                                    |
|                |                                                        |              |                                                                                                    |
|                |                                                        |              |                                                                                                    |

Se mostrará una ventana, en la parte inferior seleccionar Opciones sobre la cuenta y luego ingresan en "Añadir cuenta de correo".

|                                                                          | Configuration the lation | mta     |          |
|--------------------------------------------------------------------------|--------------------------|---------|----------|
|                                                                          |                          |         |          |
|                                                                          |                          |         |          |
| Aladi cuanta da cerato<br>Aladir ganta da cital<br>Aladir etta ganta     |                          |         |          |
| Defensionen problemensik<br>Dering suerts<br>Quessionen ober is suerts - |                          |         |          |
|                                                                          |                          | Acapter | Cencelar |

Favor contactarnos ante cualquier inquietud o consulta.

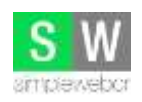

Tel: (+506) 8882-4330 Tel: (+506) 8990-3553

Deberá ingresar los datos que se solicitan.

Su nombre: Nombre a mostrarse al enviar correos electrónicos.

**Dirección de correo:** Su cuenta de correo a utilizar (Debe solicitárnosla antes de poder configurarla).

**<u>Contraseña</u>**: Se debe colocar la clave que se le fue asignada cuando se creó su cuenta de correo.

|                                                                            | Configuración de                         | cuenta de correc     | D                       | ×                |
|----------------------------------------------------------------------------|------------------------------------------|----------------------|-------------------------|------------------|
| <u>S</u> u nombre:<br><u>D</u> irección de correo:<br>Contr <u>a</u> seña: | Nombre<br>info@simplewebcr.com<br>●●●●●● | Su nombre, tal y con | no se muestra a los der | más              |
| Ob <u>t</u> ener una nueva o                                               | uenta                                    |                      | C <u>o</u> ntinuar Ca   | i <u>n</u> celar |

Luego hacer clic en Continuar.

Favor contactarnos ante cualquier inquietud o consulta.

www.simplewebcr.com info@simplewebcr.com

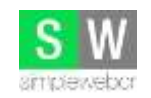

Normalmente se selecciona POP3, en caso de que vaya a utilizar la cuenta en varios dispositivos (computadora, teléfono móvil, tablet) deberá seleccionar IMAP.

|                                                                            | Configuración de cuenta de correo                                                      | × |
|----------------------------------------------------------------------------|----------------------------------------------------------------------------------------|---|
| <u>S</u> u nombre:<br><u>D</u> irección de correo:<br>Contr <u>a</u> seña: | Nombre       Su nombre, tal y como se muestra a los demás         info@simplewebcr.com |   |
|                                                                            | ✓ <u>R</u> ecordar contraseña                                                          |   |
| Configuración encon                                                        | trada intentando nombres habituales de servidor                                        |   |
| IMAP (carpetas r                                                           | emotas) 🔿 POP3 (conservar correo en su equipo)                                         |   |
| Entrante:                                                                  | IMAP, mail.simplewebcr.com, STARTTLS                                                   |   |
| Saliente:<br>Nombre de usuario:                                            | SMTP, mail.simplewebcr.com, STARTTLS<br>info                                           |   |
| Ob <u>t</u> ener una nueva o                                               | cuenta Config. <u>m</u> anual <u>H</u> echo Ca <u>n</u> celar                          |   |

Hacer clic en Config. Manual.

www.simplewebcr.com info@simplewebcr.com

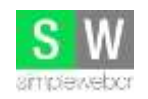

Tel: (+506) 8882-4330 Tel: (+506) 8990-3553

Llenar los campos vacíos con la información requerida.

**Nombre del servidor:** Se debe colocar mail.NombreDominio.

Ejemplo: mail.simplewebcr.com

Ejemplo: mail.cutecr.com

Puerto: Para POP3 se coloca 110. Para IMAP se coloca 143. Para SMTP se coloca 25.

Nombre de usuario: Se debe colocar su dirección de correo completa.

| Su nombre:                                                          | Non                  | bre                              |       | Sunombri                                                                                                    | e tal v co    | mo se n            | nuestra | a a los demás               |     |                                                     |          |
|---------------------------------------------------------------------|----------------------|----------------------------------|-------|----------------------------------------------------------------------------------------------------|---------------|--------------------|---------|-----------------------------|-----|-----------------------------------------------------|----------|
| Dirección de correo:                                                | info@simplewebcr.com |                                  |       |                                                                                                    |               |                    |         |                             |     |                                                     |          |
| Contraseña:                                                         |                      | and with prevention and a second |       |                                                                                                    |               |                    |         |                             |     |                                                     |          |
| contr <u>a</u> sena.                                                |                      |                                  |       |                                                                                                    |               |                    |         |                             |     |                                                     |          |
|                                                                     |                      |                                  |       |                                                                                                    |               |                    |         |                             |     |                                                     |          |
|                                                                     |                      |                                  |       |                                                                                                    |               |                    |         |                             |     |                                                     |          |
|                                                                     |                      |                                  |       |                                                                                                    |               |                    |         |                             |     |                                                     |          |
| Configuración encont                                                | trada i              | nten                             | ntand | do nombres habituales de                                                                                                | servidor      |                    |         |                             |     |                                                     |          |
| Configuración encont                                                | trada i              | nten                             | ntanc | do nombres habituales de                                                                                                | servidor      |                    |         |                             |     |                                                     |          |
| Configuración encon                                                 | trada i              | nten                             | ntanc | do nombres habituales de                                                                                                | servidor      |                    |         |                             |     |                                                     |          |
| Configuración encon                                                 | trada i              | nten                             | ntanc | do nombres habituales de<br>Nombre del servidor                                                                         | servidor      | Puert              | :0      | SSL                         |     | Identificación                                      |          |
| Configuración encon<br>Entrante:                                    | PO                   | nten<br>03                       | v     | do nombres habituales de<br>Nombre del servidor<br>mail.simplewebcr.com                                                 | servidor      | Puert              | :0<br>¥ | SSL<br>STARTTLS             | ~   | Identificación<br>Autodetectar                      | ~        |
| Configuración encon<br>Entrante:<br>Saliente:                       | POI<br>SMT           | nten<br>P3                       | v     | do nombres habituales de<br>Nombre del servidor<br>mail.simplewebcr.com<br>mail.simplewebcr.com                         | servidor      | Puert<br>110<br>25 | :0<br>¥ | SSL<br>STARTTLS<br>STARTTLS | *   | Identificación<br>Autodetectar<br>Contraseña normal | <b>*</b> |
| Configuración encon<br>Entrante:<br>Saliente:<br>Nombre de usuario: | POI<br>SMT           | P3                               | ✓     | do nombres habituales de<br>Nombre del servidor<br>mail.simplewebcr.com<br>info@simplewebcr.com                         | servidor<br>v | Puert<br>110<br>25 | 0<br>V  | SSL<br>STARTTLS<br>STARTTLS | ~   | Identificación<br>Autodetectar<br>Contraseña normal | *        |
| Configuración encon<br>Entrante:<br>Saliente:<br>Nombre de usuario: | POI<br>SMT           | P3                               | × ∖   | do nombres habituales de<br>Nombre del servidor<br>mail.simplewebcr.com<br>mail.simplewebcr.com<br>info@simplewebcr.com | servidor<br>V | Puert<br>110<br>25 | :0<br>V | SSL<br>STARTTLS<br>STARTTLS | ~   | Identificación<br>Autodetectar<br>Contraseña normal | *        |
| Configuración encon<br>Entrante:<br>Saliente:<br>Nombre de usuario: | POI<br>SMT           | nten<br>23<br>P                  | ≺ v   | do nombres habituales de<br>Nombre del servidor<br>mail.simplewebcr.com<br>mail.simplewebcr.com<br>info@simplewebcr.com | servidor<br>v | Puert<br>110<br>25 | •       | SSL<br>STARTTLS<br>STARTTLS | ~ ~ | Identificación<br>Autodetectar<br>Contraseña normal | <b>*</b> |

Hacer clic en Probar y luego en Hecho.

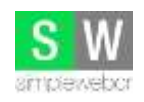

En caso de presentarse una ventana como la siguiente, simplemente hacen clic en el botón Confirmar excepción de seguridad.

| Añadir excepción de seguridad                                                                                                    | >  |
|----------------------------------------------------------------------------------------------------|----|
| Está a punto de alterar cómo identifica Thunderbird este sitio.<br>Los bancos, tiendas y otros sitios públicos legítimos no le pedirán hacer est | о. |
| Servidor                                                                                                    | _  |
| Dirección: mail.simplewebcr.com:110 Obtener certificado                                                                                          | 2  |
| Estado del certificado                                                                                                    |    |
| Este sitio intenta identificarse a sí mismo con información no válida. <u>V</u> er                                                               |    |
| Sitio erróneo                                                                                                    |    |
| El certificado pertenece a un sitio diferente, lo que podría indicar una suplantación de<br>identidad.                                           |    |
| ✓ Guardar esta excepción de manera permanente                                                                                                    |    |
| <u>C</u> onfirmar excepción de seguridad Cancelar                                                                                                | r  |

¡La cuenta se encuentra configurada correctamente!

Favor contactarnos ante cualquier inquietud o consulta.